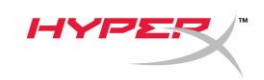

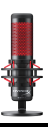

# HyperX QuadCast<sup>™</sup>

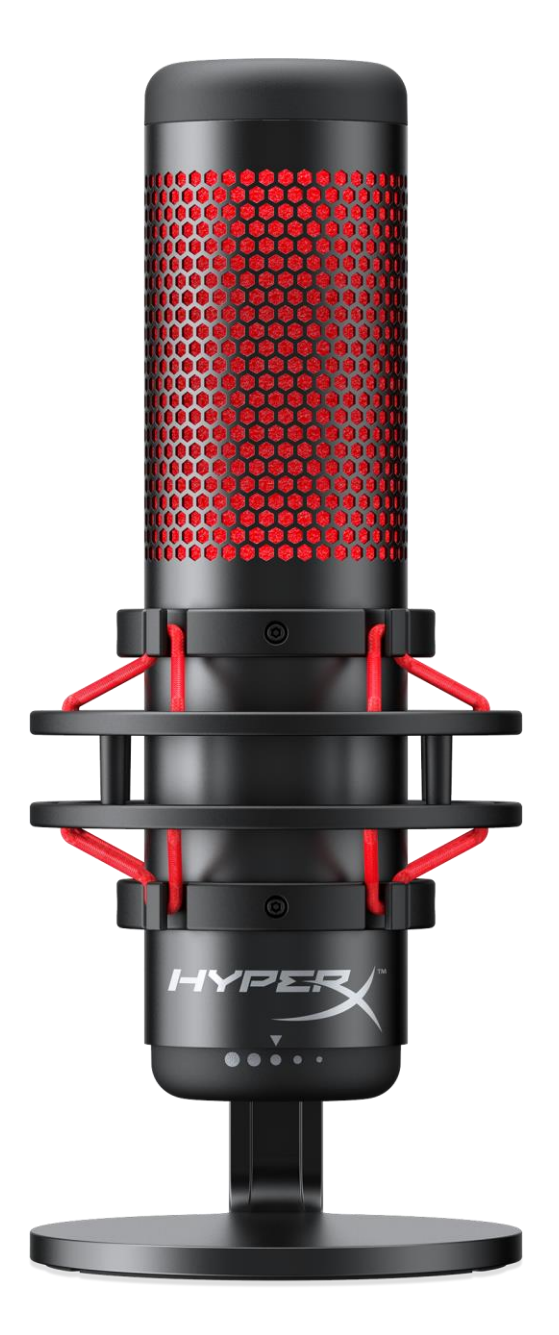

## Номера по каталогу

HX-MICQC-BK

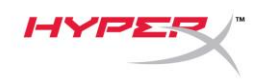

# Содержание

| Обзор                                     | 3 |
|-------------------------------------------|---|
| Технические характеристики                | 4 |
| Элементы управления микрофоном            | 5 |
| Использование с ПК или компьютером Мас    | 7 |
| Использование с PS4™1                     | 1 |
| Подключение наушников1                    | 2 |
| Управление регистрацией данных микрофона1 | 3 |
| Установка переходника крепления1          | 5 |

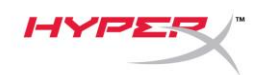

# Обзор

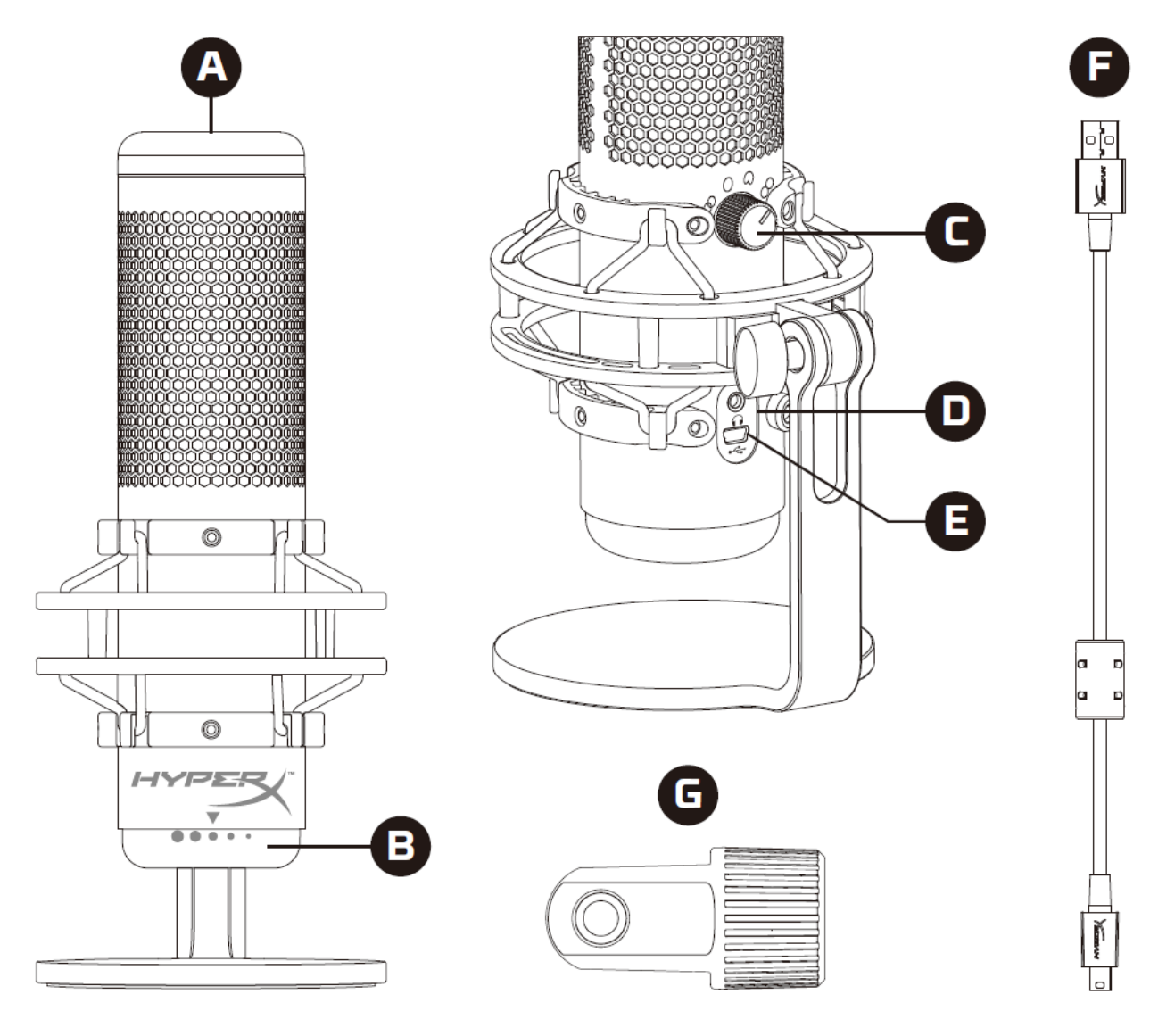

- А. Сенсорный датчик отключения звука
- В. Регулятор усиления
- С. Регулятор диаграммы направленности
- D. Разъем для наушников
- Е. Порт для USB-кабеля
- F. USB-кабель
- G. Переходник крепления\*

\*Подходит для резьбы размеров 3/8" и 5/8"

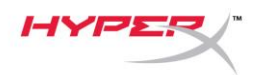

#### Технические характеристики

#### Микрофон

Энергопотребление: 5В 125мА Частота дискретизации/скорость потока: 48кГц/16бит Элемент: Электретный конденсаторный микрофон Тип конденсатора: Три 14мм конденсатора Диаграммы направленности: Стерео, всенаправленная, кардиоидная, двунаправленная Частотная характеристика: 20Гц–20кГц Чувствительность: -36дБ (1В/Па при 1кГц) Длина кабеля: Зм Вес:

- Микрофон: 254г
- Антишоковый подвес и подставка: 364г
- Общий вес с USB-кабелем: 710г

#### Выход для наушников

Импеданс: 32Ом Частотная характеристика: 20Гц–20кГц Максимальная выходная мощность: 7МВт Коэффициент нелинейных искажений: ≤ 0,05% (1кГц/0dBFS) Отношение сигнала к шуму: ≥ 90дБ (1кГц, RL=∞)

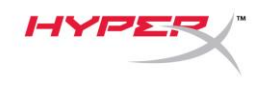

## Элементы управления микрофоном

Выбор диаграммы направленности

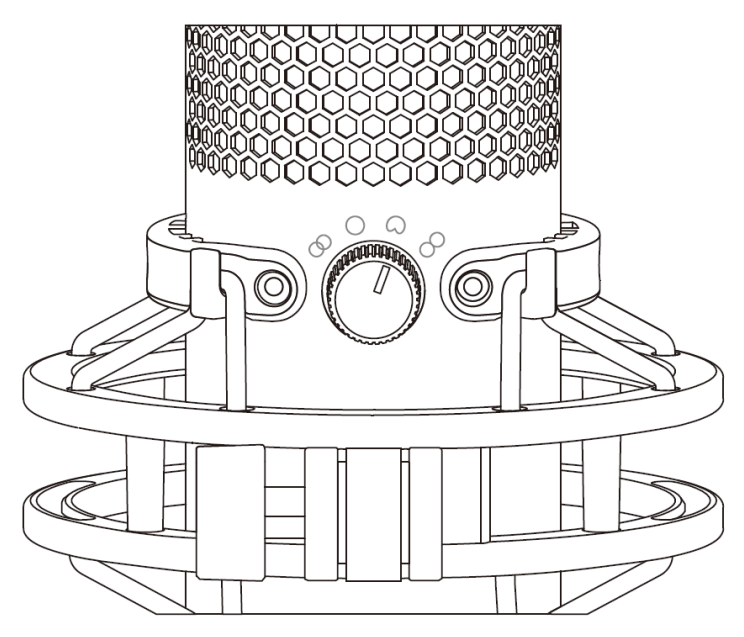

Чтобы выбрать одну из четырех диаграмм направленности, поверните регулятор диаграммы направленности.

| Символ         | Направление звука | Диаграмма<br>направленности | Сценарии                                                |
|----------------|-------------------|-----------------------------|---------------------------------------------------------|
| 8              |                   | Стерео                      | Вокал, инструменты                                      |
| $\bigcirc$     |                   | Всенаправленная             | Подкасты для<br>нескольких человек,<br>конференц-звонки |
| $\bigcirc$     |                   | Кардиоидная                 | Подкасты, стриминг,<br>дубляж,<br>инструменты           |
| $\overline{0}$ |                   | Двунаправленная             | Личные интервью                                         |

Документ № 480HX-MICQC.A01

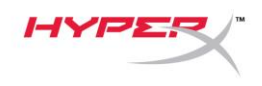

#### Регулировка усиления

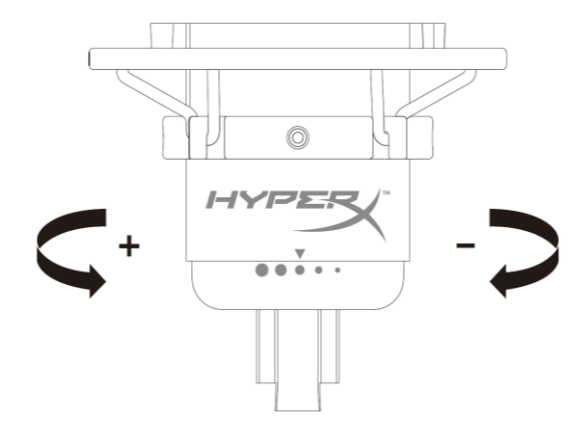

Чтобы отрегулировать усиление микрофона, поверните кнопку регулировки усиления.

#### Отключение звука микрофона

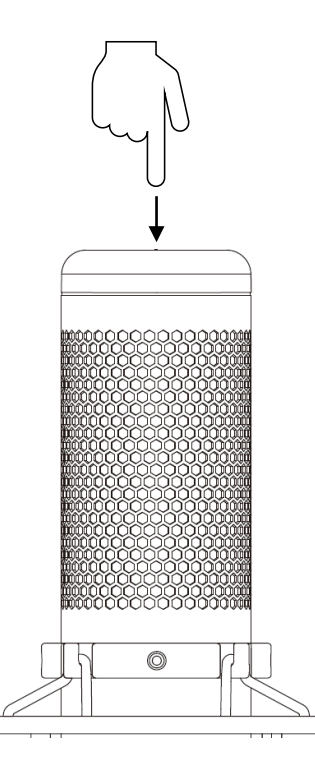

Чтобы отключить или включить звук микрофона, коснитесь его верхней части. Светодиод микрофона отображает текущее состояние режима «Без звука».

| Светодиод микрофона | Состояние режима «Без звука» |
|---------------------|------------------------------|
| Красный             | Режим «Без звука» выключен   |
| Выключен            | Режим «Без звука» включен    |

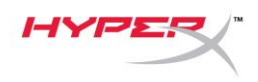

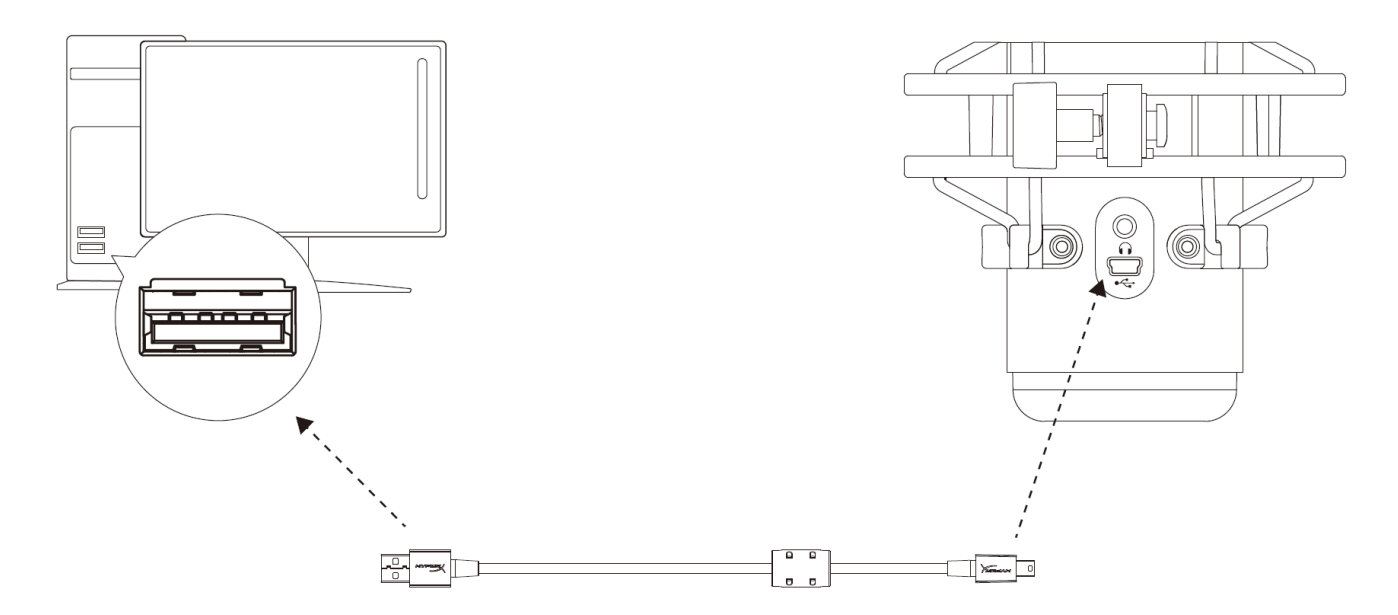

Подключите микрофон к USB-порту ПК или компьютера Мас с помощью прилагаемого USB-кабеля.

#### Windows

Чтобы обеспечить правильную настройку микрофона на ПК, выполните следующие действия:

 Щелкните правой кнопкой мыши значок звука в системном трее и выберите Sounds (Звуки).

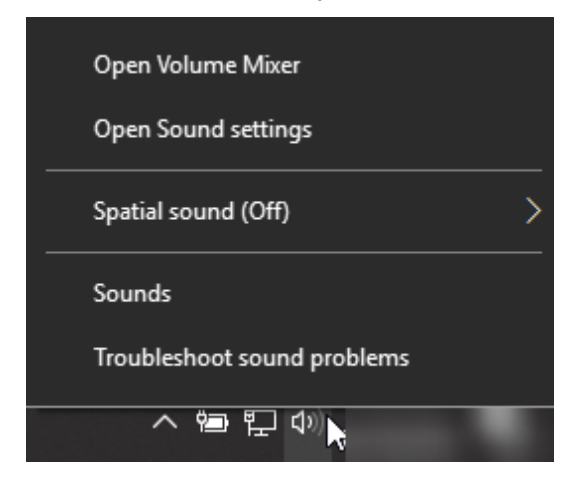

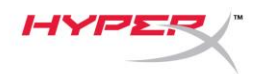

 На вкладке Playback (Воспроизведение) выберите Speakers HyperX QuadCast (Аудиоколонки HyperX QuadCast) и нажмите кнопку Set Default (Установить по умолчанию).

 На вкладке Recording (Запись) выберите Microphone HyperX QuadCast (Микрофон HyperX QuadCast) и нажмите кнопку Set Default (Установить по умолчанию).

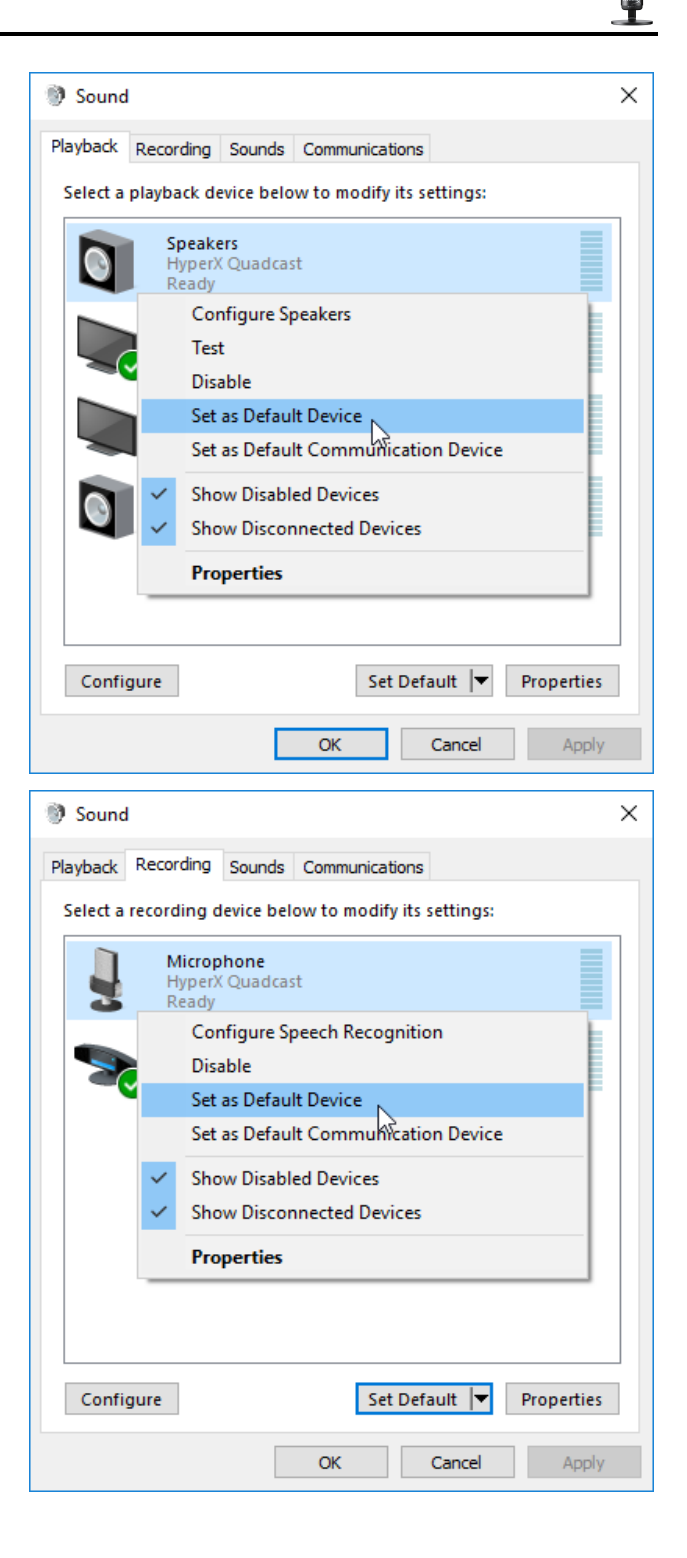

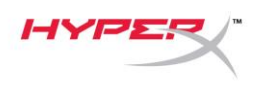

#### macOS

Чтобы обеспечить правильную настройку микрофона в macOS, выполните следующие действия:

1. Откройте меню System Preferences (Системные настройки) и выберите Sound (Звук).

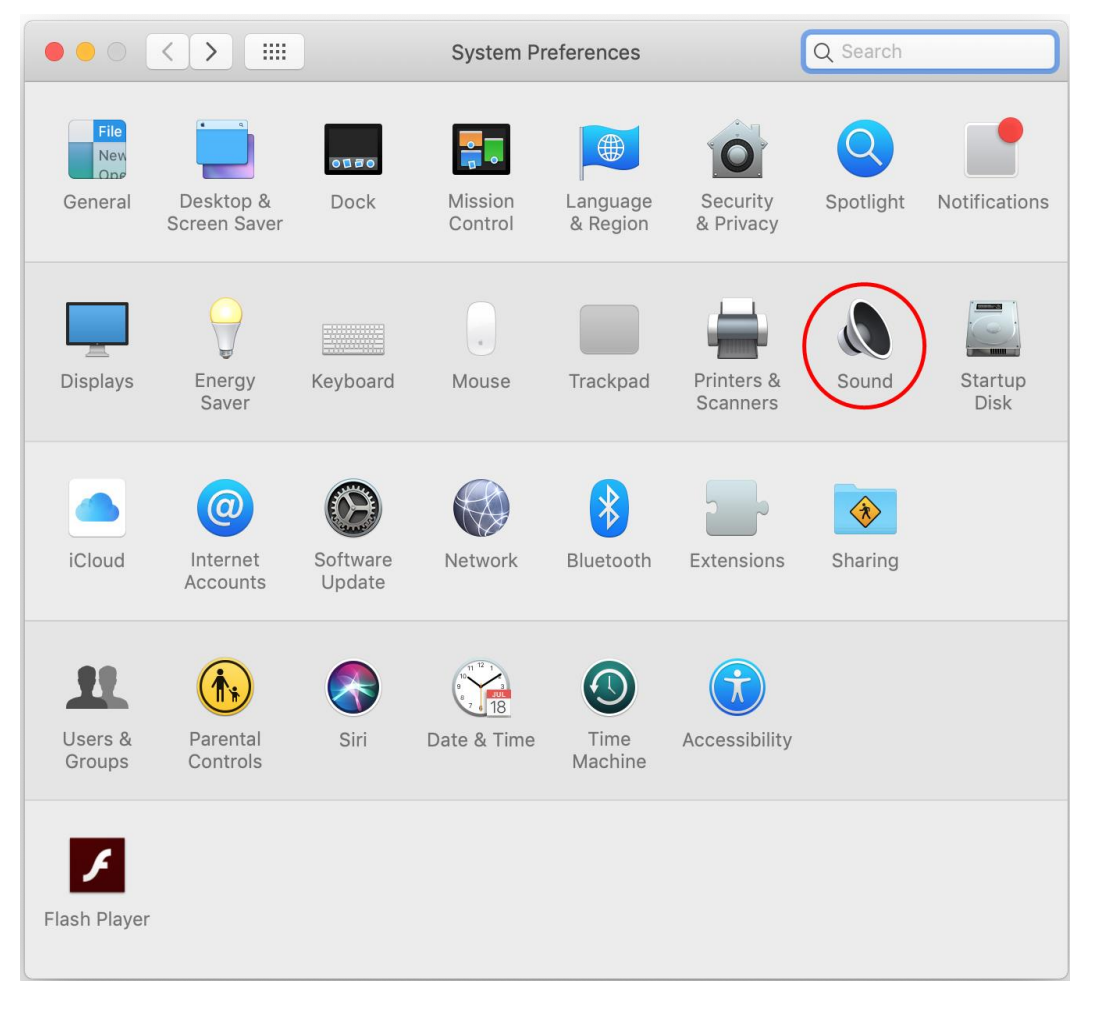

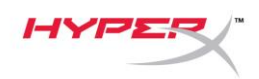

2. На вкладке *Output* (Выход) выберите **HyperX QuadCast**.

| ••• < >                          | Sound            | 1           | Q Search |
|----------------------------------|------------------|-------------|----------|
| (                                | Sound Effects O  | utput Input |          |
| Select a device for sound ou     | tput:            |             |          |
| Name                             |                  | Туре        |          |
| Internal Speakers                |                  | Built-in    |          |
| HyperX Quadcast                  |                  | USB         |          |
|                                  |                  |             |          |
|                                  |                  |             |          |
| Settings for the selected device | се:              |             |          |
| bettings for the selected devis  |                  |             |          |
| Balance:                         |                  | · · ·       |          |
|                                  | left             | right       |          |
|                                  |                  |             |          |
|                                  |                  |             | ?        |
|                                  |                  |             |          |
| Output volume:                   |                  |             | Mute     |
|                                  | Show volume in r | nenu bar    |          |
|                                  |                  |             |          |

3. На вкладке Input (Вход) выберите HyperX QuadCast.

|                                   | Sound                | Q Search      |  |
|-----------------------------------|----------------------|---------------|--|
|                                   | Sound Effects Output | Input         |  |
| Select a device for sound i       | nput:                |               |  |
| Name                              |                      | Туре          |  |
| Internal Microphone               | E                    | 3uilt-in      |  |
| HyperX Quadcast                   |                      | JSB           |  |
| Settings for the selected device: |                      |               |  |
|                                   |                      | · <b>Y</b> :  |  |
| Input leve                        |                      | , ¶:<br>••••• |  |

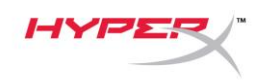

### Использование с PS4™

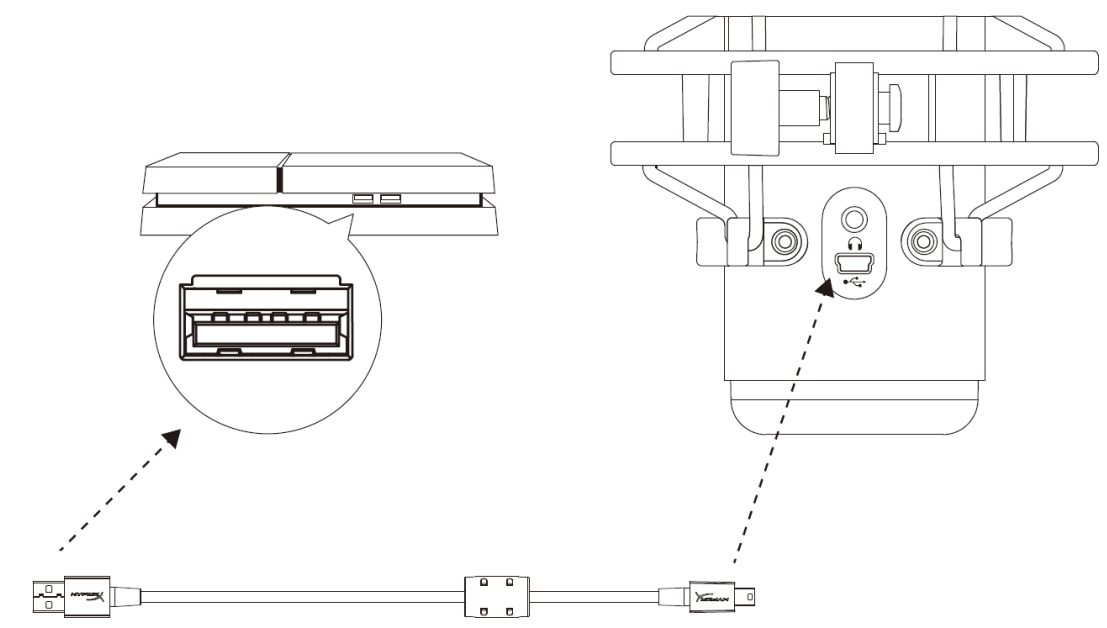

Подключите микрофон к USB-порту PS4 с помощью прилагаемого USB-кабеля.

Чтобы настроить наиболее оптимальные для PS4 параметры микрофона, выполните следующие действия:

- 1. Из основного меню PS4 перейдите в раздел Settings (Настройки) > Devices (Устройства) > Audio Devices (Аудиоустройства).
- 2. Установите для параметра *Input Device* (Входное устройство) значение USB Headset (HyperX QuadCast) (USB-гарнитура (HyperX QuadCast)).
- 3. Установите для параметра *Output Device* (Выходное устройство) значение USB Headset (HyperX QuadCast) (USB-гарнитура (HyperX QuadCast)).
- 4. Установите для параметра *Output to Headphones* (Выход на наушники) значение **All Audio (Звук полностью).**
- 5. Установите нужную громкость на регуляторе громкости (наушниках).

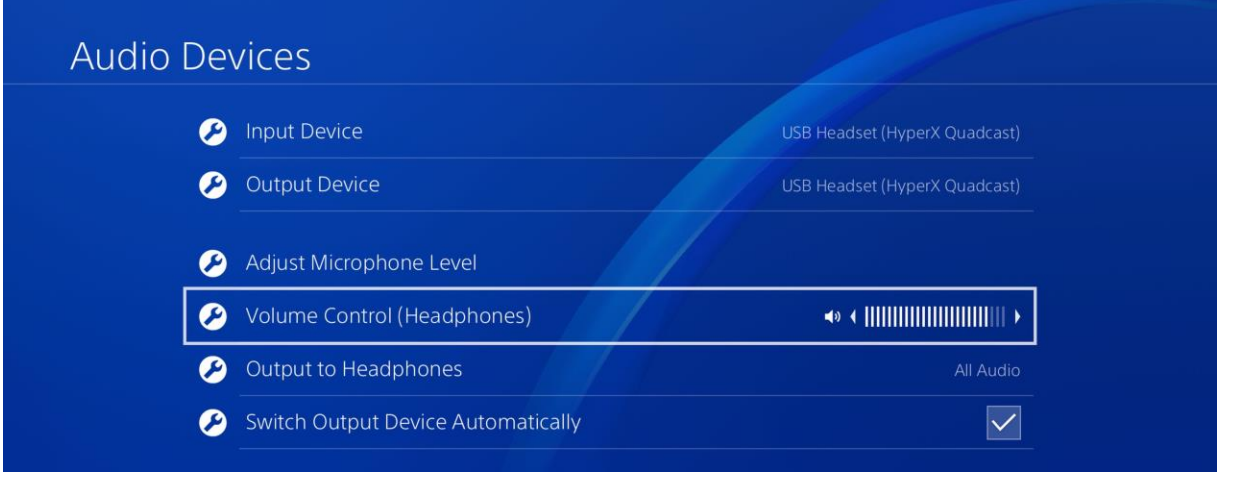

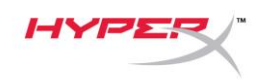

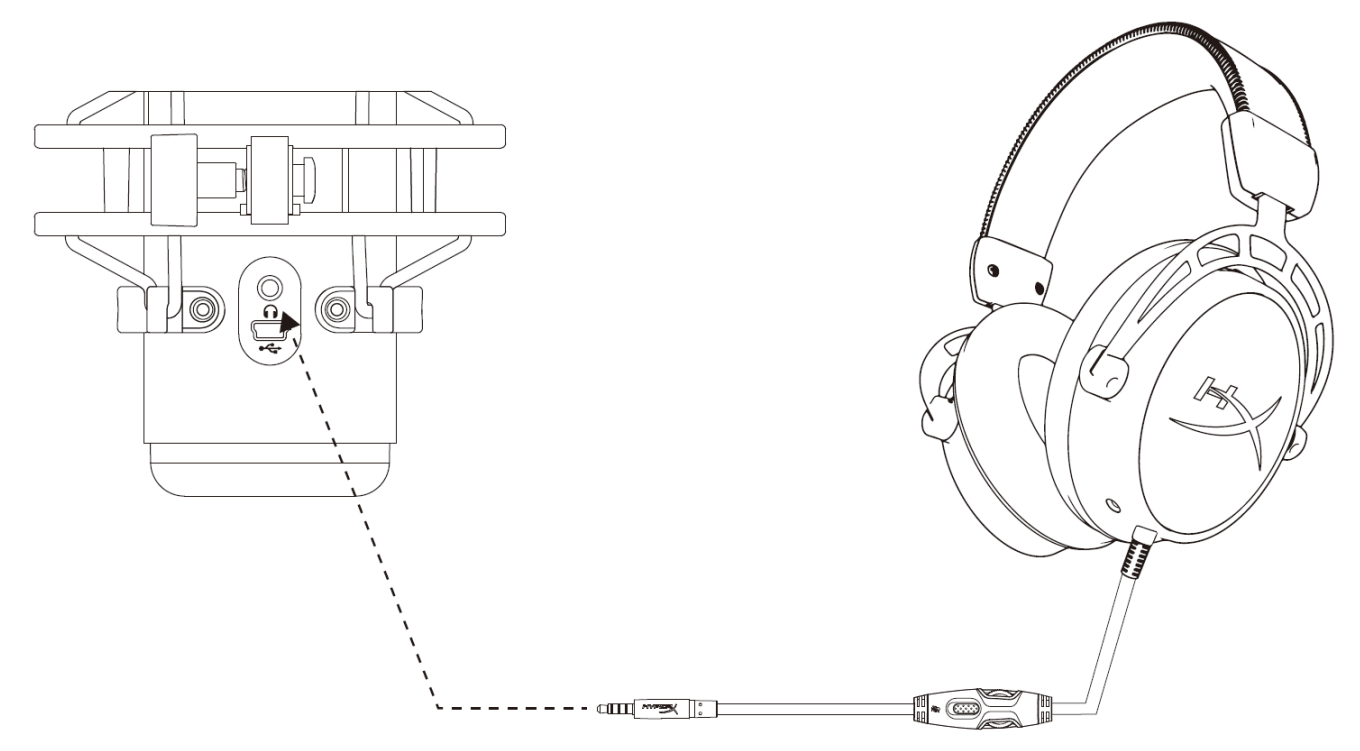

Подключите наушники к разъему для наушников на микрофоне для мониторинга микрофона и воспроизведения звука.

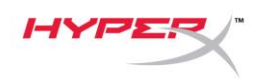

## Управление регистрацией данных микрофона

#### PC

 С панели управления звуком перейдите на вкладку *Playback* (Воспроизведение), щелкните правой кнопкой мыши элемент Speakers HyperX QuadCast (Динамики HyperX QuadCast) и выберите Properties (Свойства).

Перейдите на вкладку *Levels* (Уровни) и отрегулируйте ползунок громкости
Microphone (Микрофон), чтобы настроить уровень мониторинга микрофона.

| Sound          | ×                                                                                      |
|----------------|----------------------------------------------------------------------------------------|
| Playback Reco  | ording Sounds Communications                                                           |
| Select a playb | ack device below to modify its settings:                                               |
|                | Speakers<br>HyperX Quadcast<br>Default Device<br>Configure Speakers<br>Test<br>Disable |
|                | Show Disconnected Devices Show Disconnected Devices                                    |
|                | About Software MIDI Synthesizer                                                        |
|                | Properties                                                                             |
| Configure      | Set Default                                                                            |
| conligure      | Set Delauit V Properties                                                               |
|                | OK Cancel Apply                                                                        |
| Speakers Pro   | operties X                                                                             |
| General Levels | S Enhancements Advanced Spatial sound                                                  |
| Speakers       | 53 ()) Balance                                                                         |
| Microphone     | 70 (1) Balance                                                                         |
|                |                                                                                        |
|                |                                                                                        |
|                | OK Cancel Apply                                                                        |

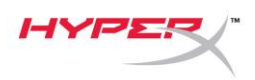

#### macOS

- 1. Откройте приложение Finder и перейдите в Applications (Приложения) > Utilities (Утилиты)
  - > Audio MIDI Setup (Настройка MIDI-интерфейса аудио)

|                   | Market Applications                  |                         |        |
|-------------------|--------------------------------------|-------------------------|--------|
| $\langle \rangle$ |                                      | Q Search                |        |
| Favorites         | Name                                 | A Date Modified         | Size   |
| Desktop           | 🔻 🐹 Utilities                        | Nov 19, 2018 at 4:49 PM |        |
| MirDrop           | La Activity Monitor                  | Jan 24, 2019 at 2:53 PM | 10.7 M |
|                   | 🖊 Adobe Flash Player Install Manager | Nov 19, 2018 at 4:49 PM | 3.3 M  |
| Recents           | lity AirPort Utility                 | Jan 24, 2019 at 2:53 PM | 47.8 M |
|                   | Audio MIDI Setup                     | Jan 24, 2019 at 2:53 PM | 3.8 M  |
| Documents         | 📣 Bluetooth File Exchange            | Jan 24, 2019 at 2:53 PM | 1.2 M  |
| Applications      | 🚆 Boot Camp Assistant                | Jan 24, 2019 at 2:53 PM | 4 M    |
| Downloads         | 🞉 ColorSync Utility                  | Jan 24, 2019 at 2:53 PM | 5.5 M  |
| Ū                 | Canaala                              | 100 04 0010 at 0.50 DM  | 0714   |

2. Нажмите на HyperX QuadCast 2 и установите флажок под столбцом Thru, чтобы включить

или выключить регистрацию данных микрофона.

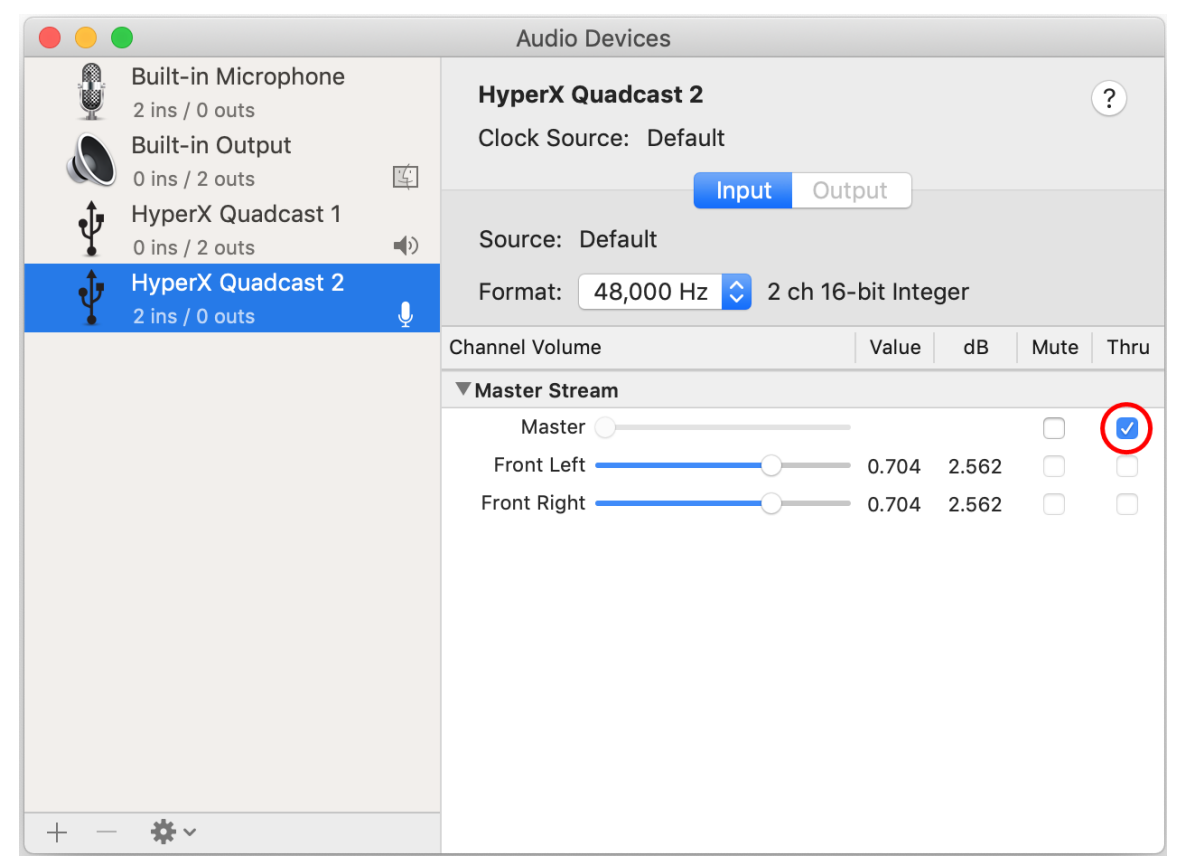

#### PS4

На PS4 нельзя напрямую управлять уровнем регистрации данных микрофона.

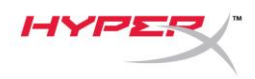

## Установка переходника крепления

- 1. Прикрепите прилагаемый переходник к микрофонной стойке. Переходник подходит для резьбы размеров 3/8" и 5/8".
- 2. Снимите винт с накатанной головкой и гайку с подставки для микрофона.
- 3. Снимите микрофон с подставки.
- 4. Совместите переходник с отверстиями для крепления микрофона и закрепите переходник винтом с накатанной головкой и гайкой.

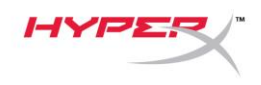

# Вопросы или проблемы с настройкой?

Свяжитесь с командой технической поддержки HyperX: hyperxgaming.com/support/

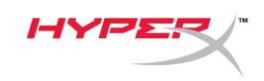

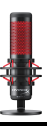

# HyperX QuadCast<sup>™</sup>

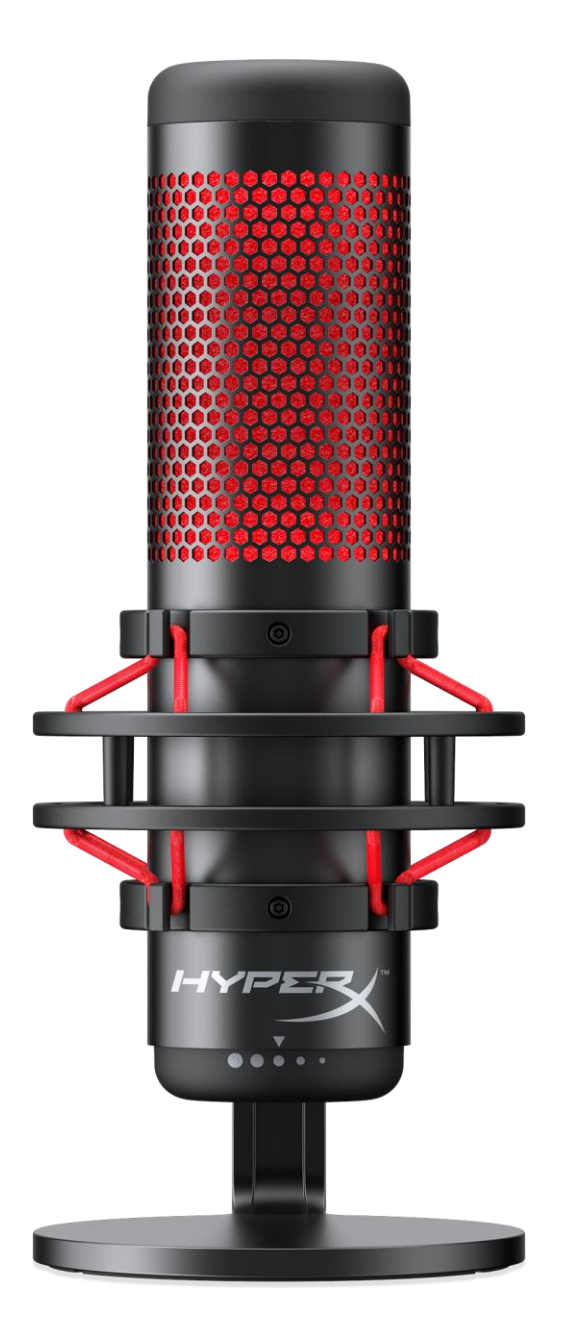

## Parça Numaraları

HX-MICQC-BK